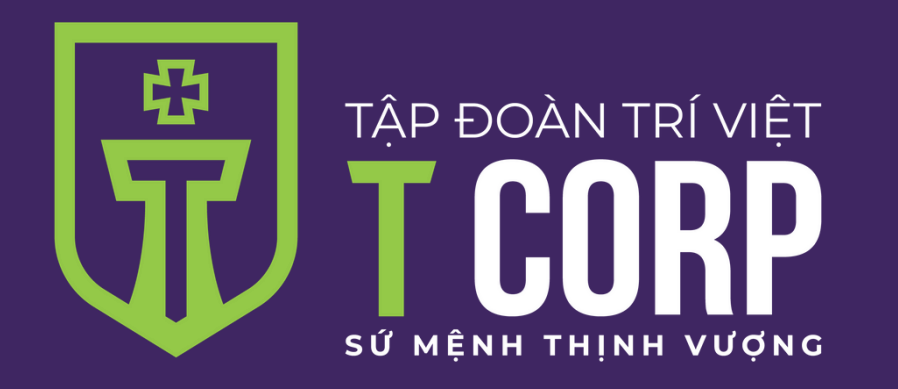

## Tài liệu hướng dẫn sử dụng

### Đăng ký tài khoản EKYC

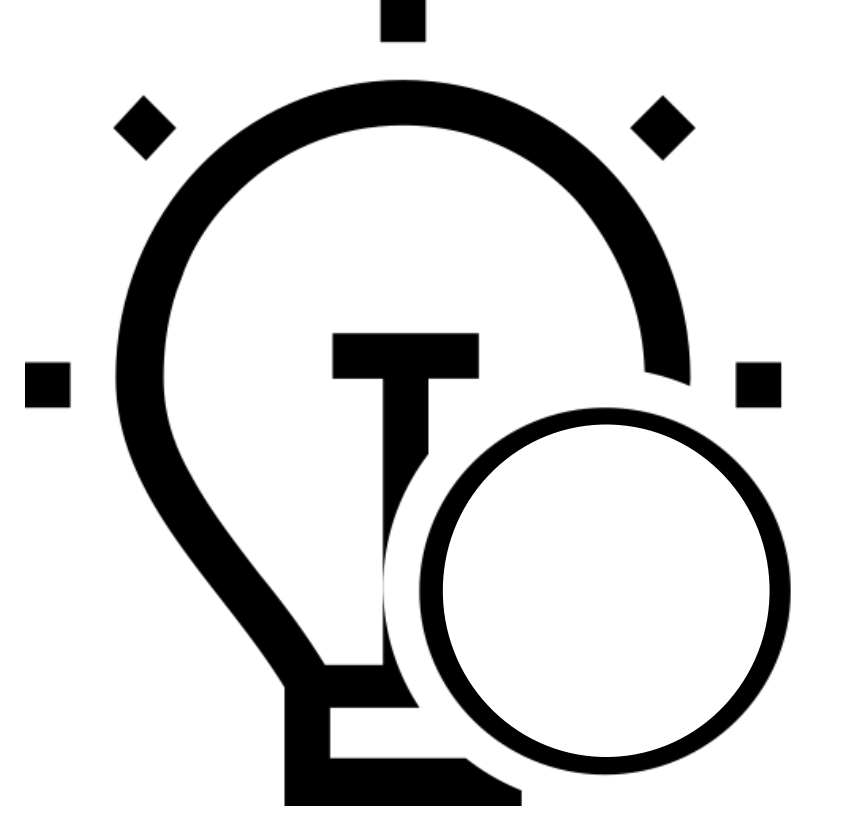

## Dành cho khách hàng đăng ký ekyc

## Vào link ekyc

**Bước 1.** Mở trình duyệt Safari hoặc Chrome trên điện thoại. Nhập link ekyc.tvsc.vn

Lưu ý: không mở link từ skype/zalo/viber mà cần mở trực tiếp trên trình duyệt Safari hoặc Chrome

Bước 2. Đọc kỹ hướng dẫn và ấn vào nút Bắt đầu

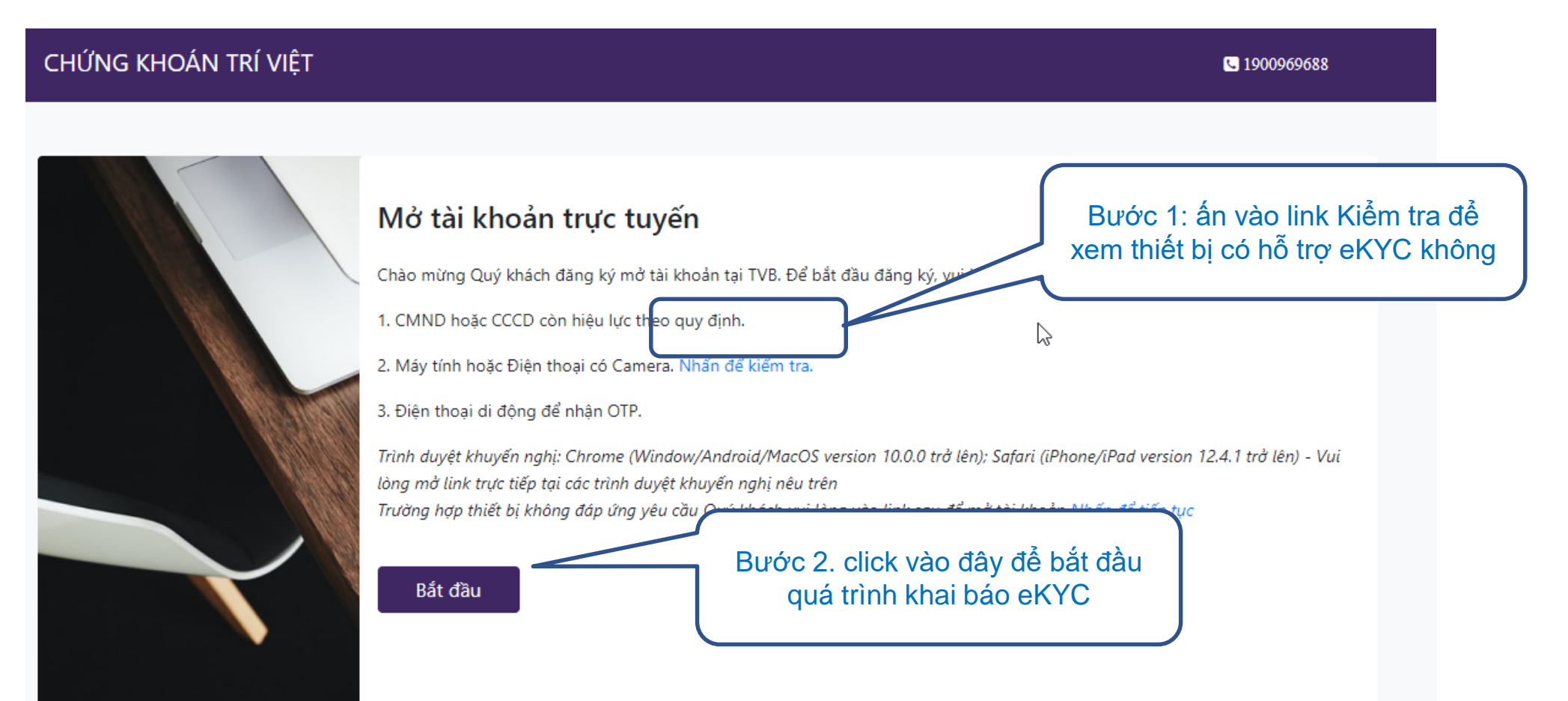

#### Khai báo thông tin liên hệ

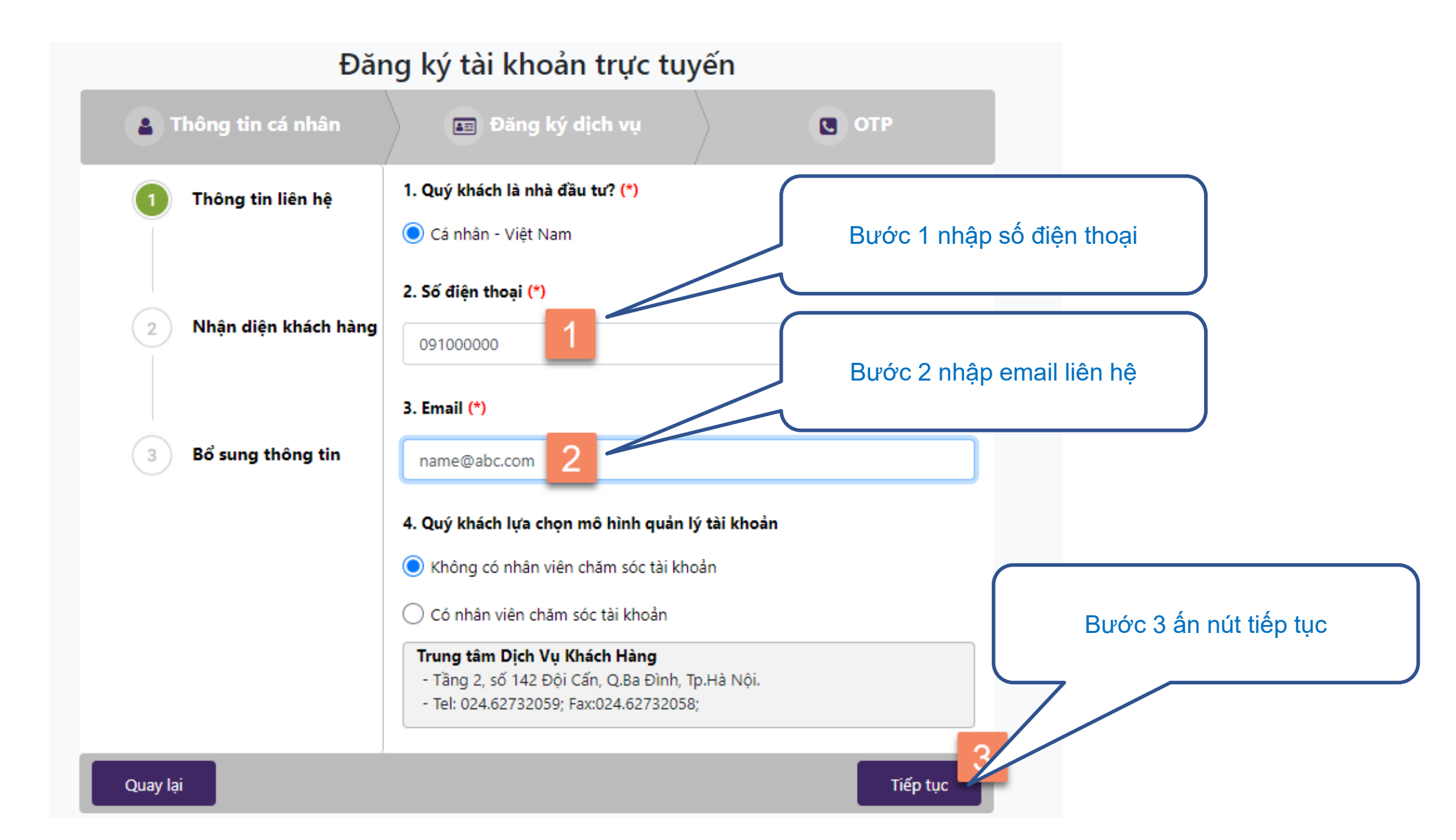

# Chụp ảnh chứng minh thư

#### Hệ thống sẽ hỏi có cho phép truy cập camera không. Click vào Allow để đồng ý

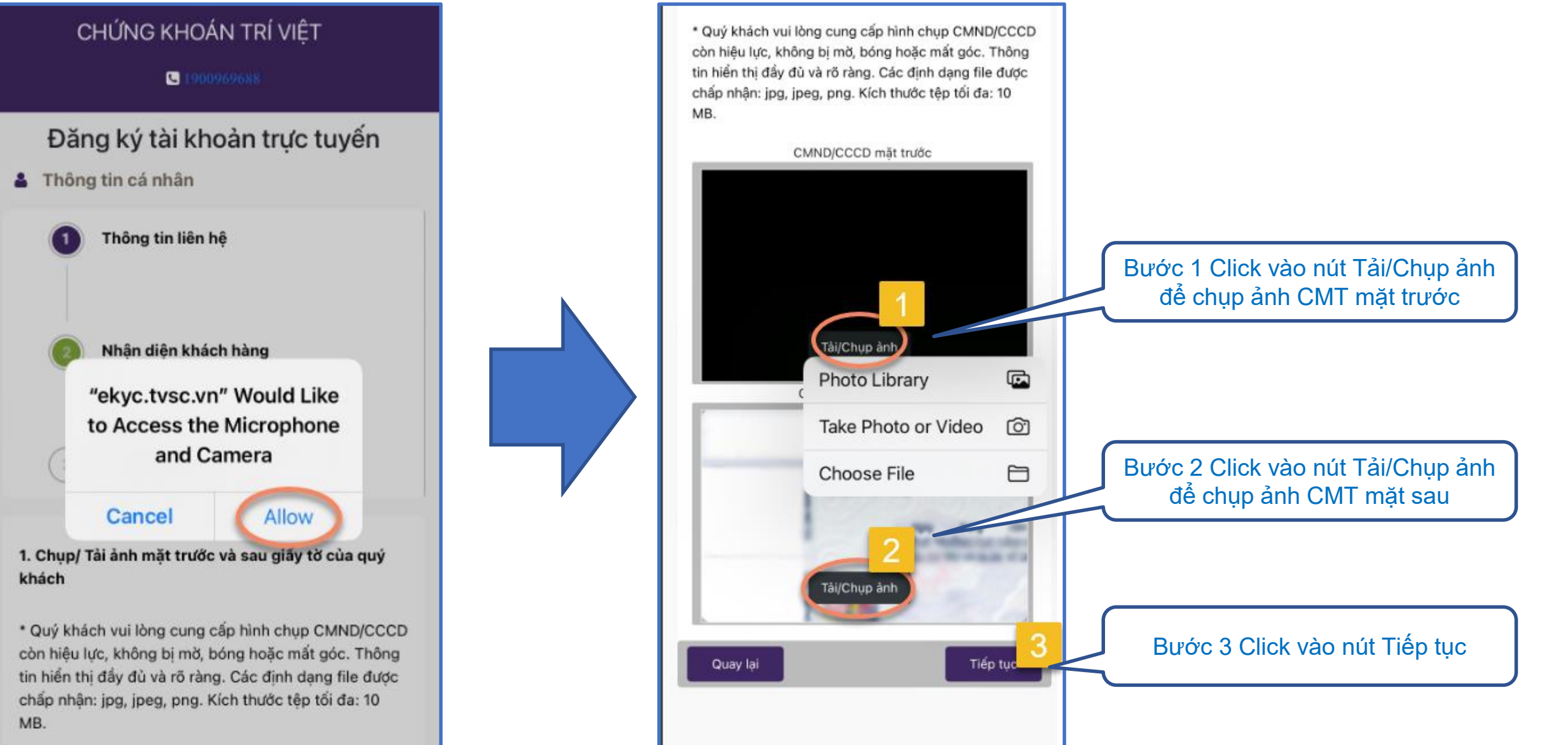

# Kiểm tra khuôn mặt

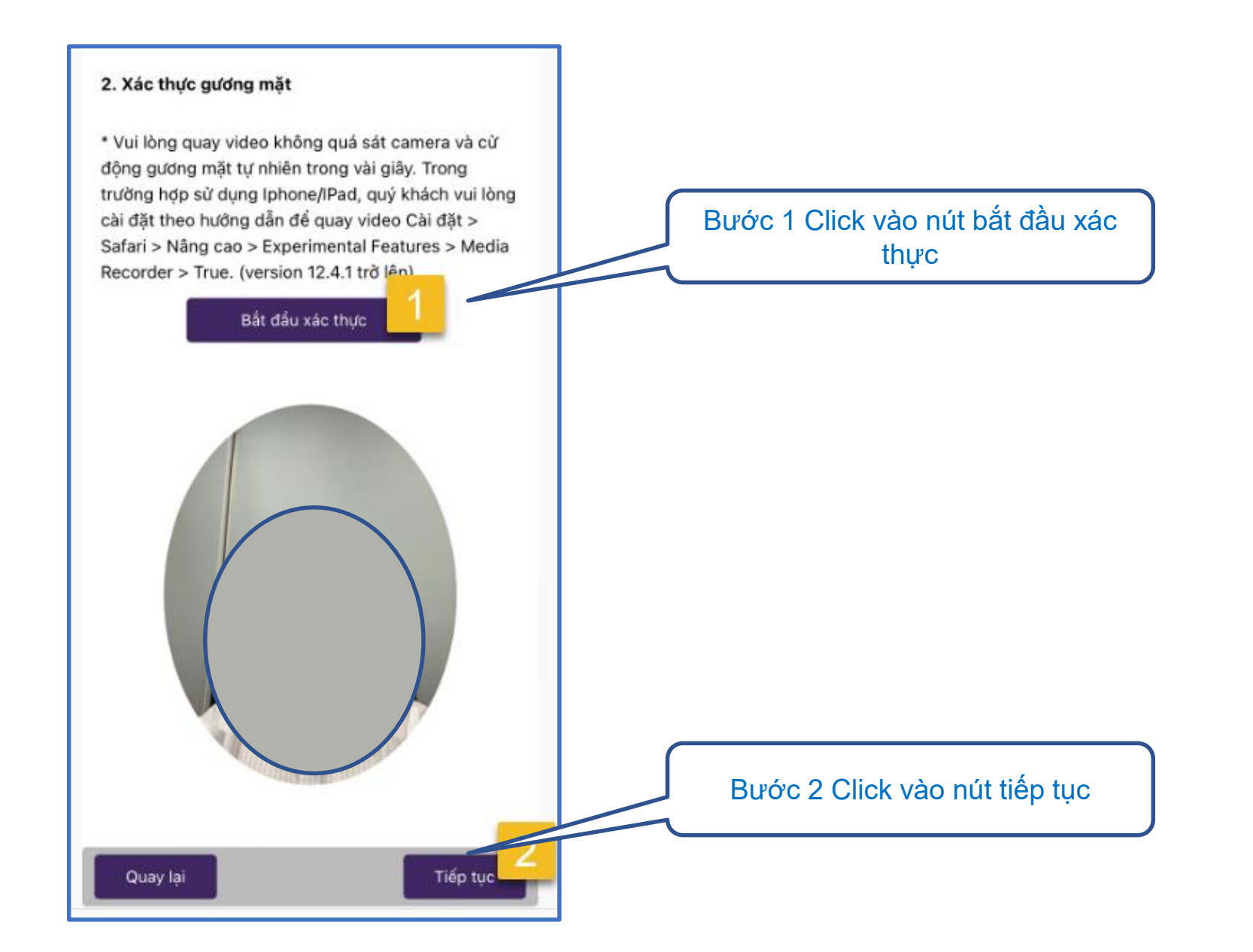

## Chụp ảnh chữ ký

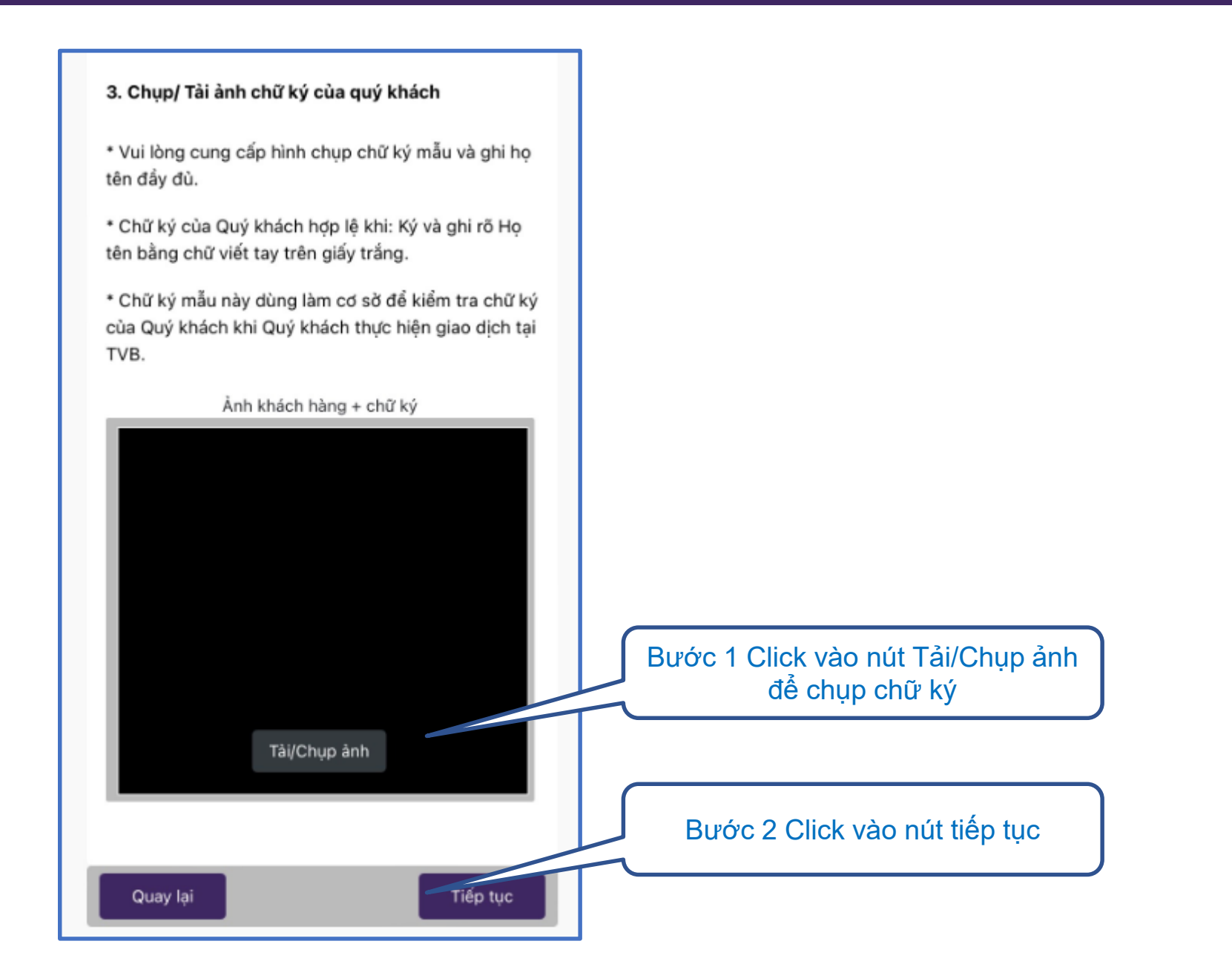

# Kiểm tra lại thông tin trên CMT

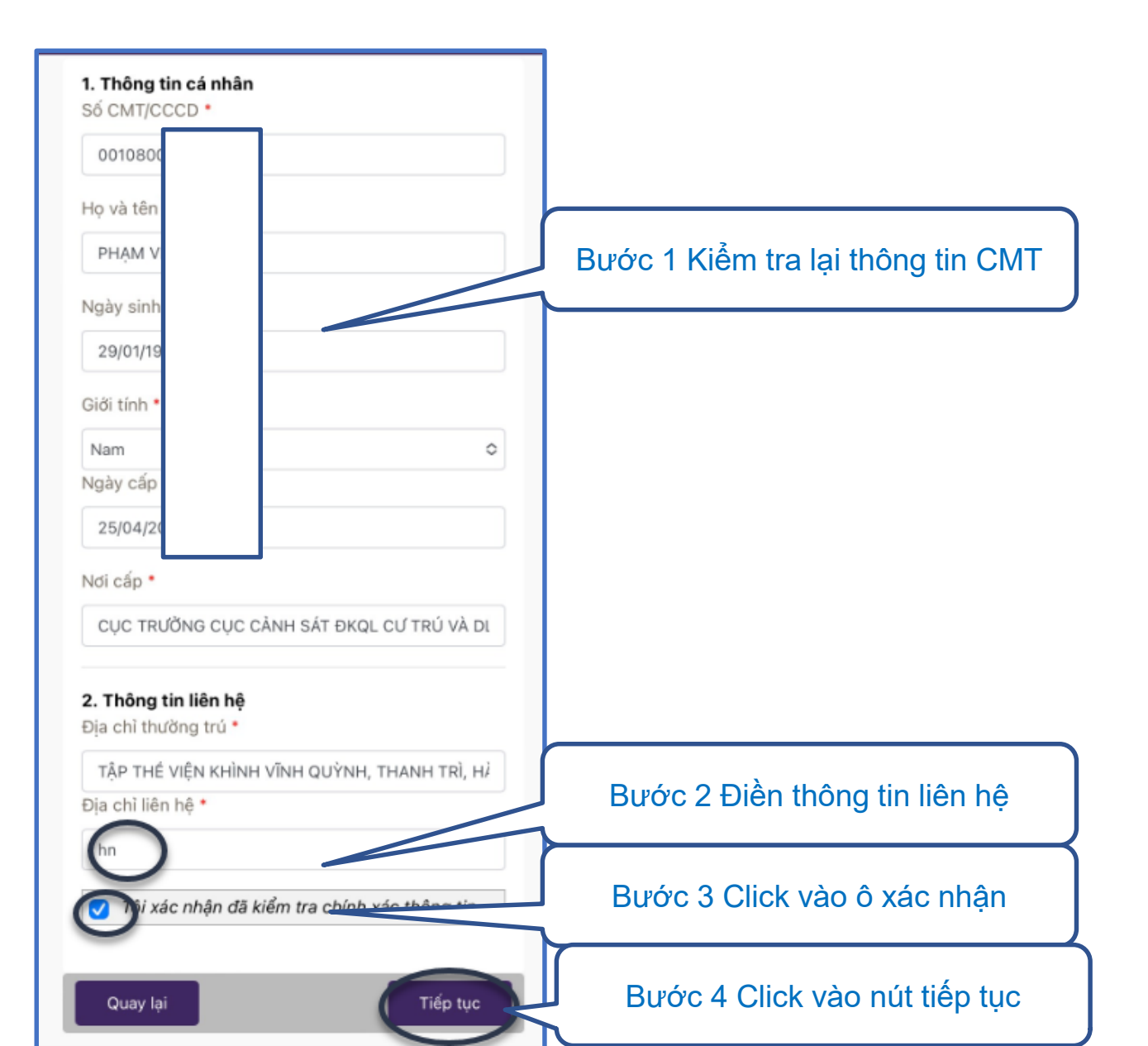

## Khai báo thông tin ngân hàng

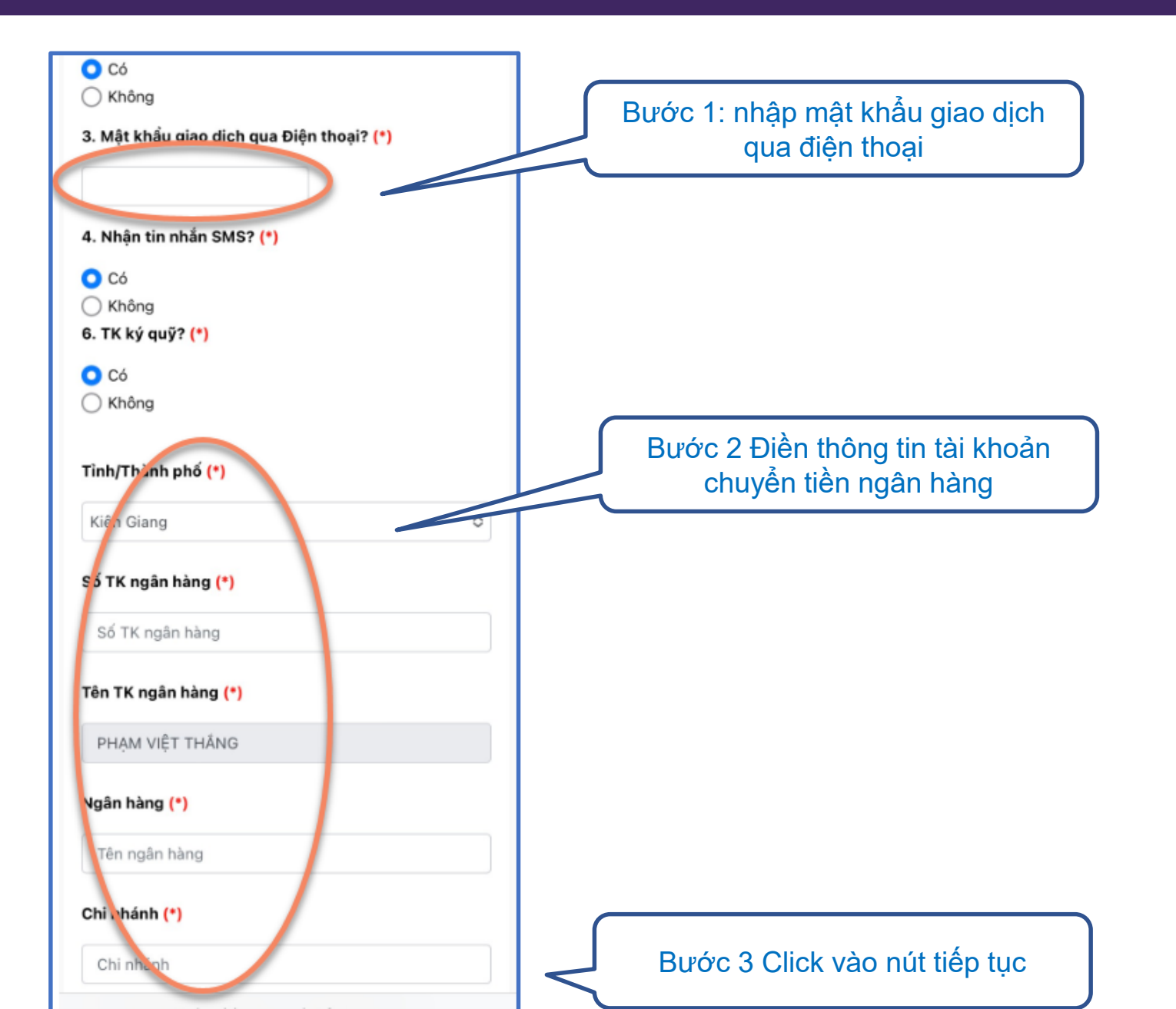

### Xác thực thông tin qua OTP

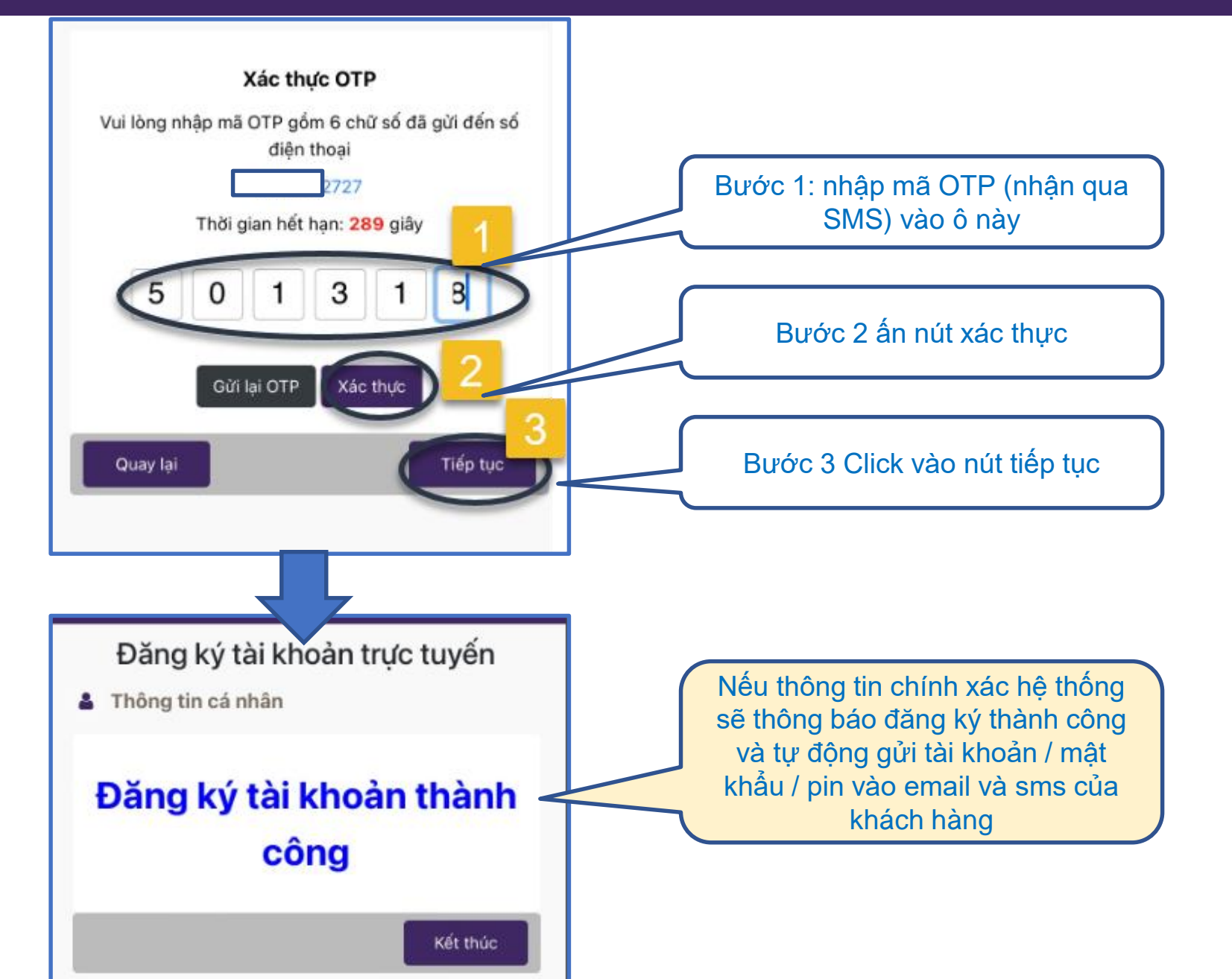

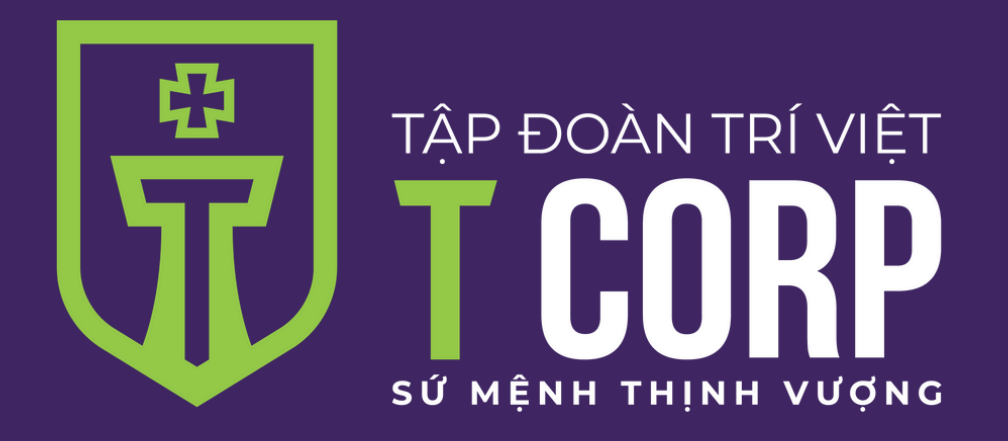

# Trân trọng cám ơn